仁德醫護管理專科學校

校務行政系統操作手冊

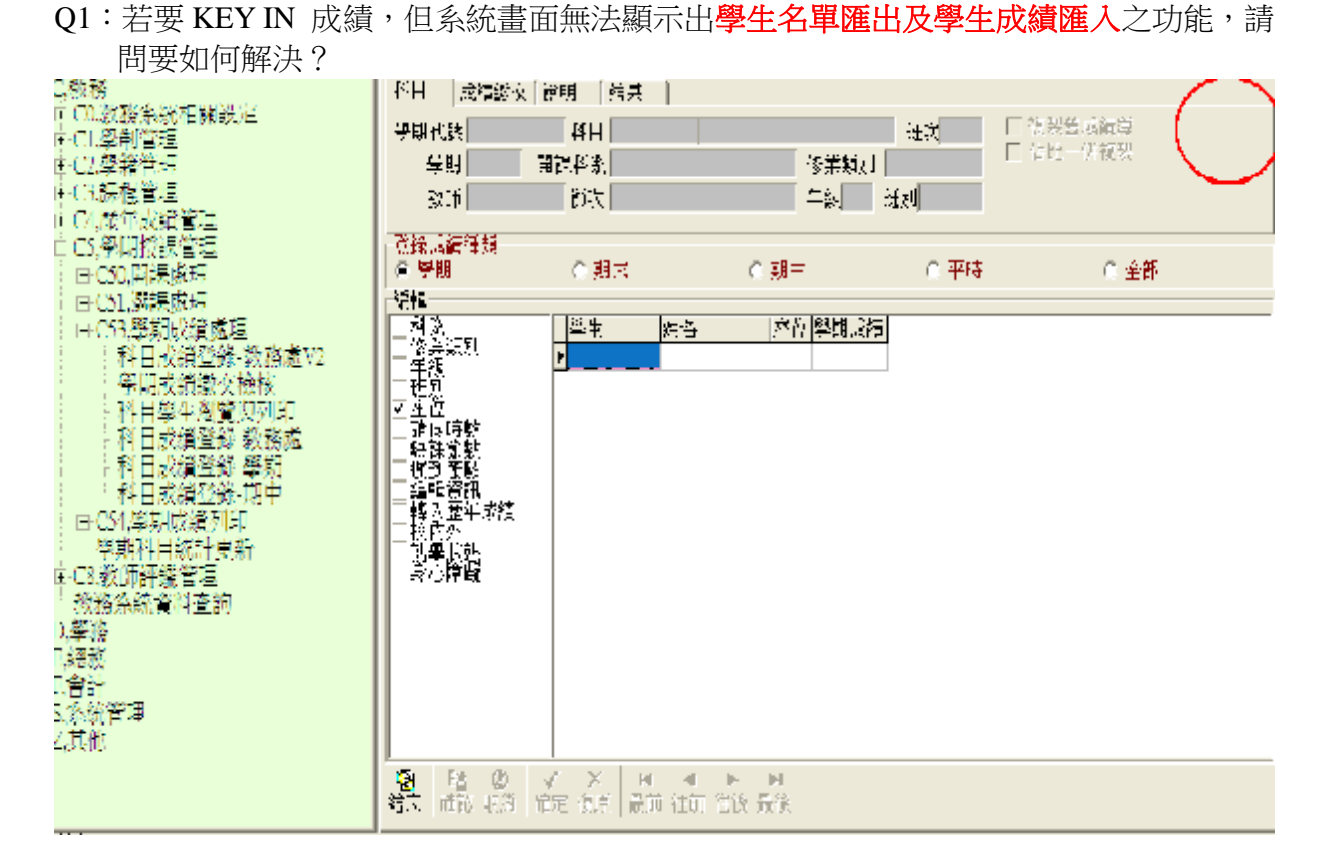

## A1:

# Step1:請按滑鼠右鍵,點選內容的設定值

|    | 2                            |                           |          |
|----|------------------------------|---------------------------|----------|
| xe | 1117xls                      |                           |          |
|    |                              | 排列圖示依(I)<br>重新整理(E)       | •        |
| CT | 工讀生1]<br>份時數[1]              | 貼上(P)<br>貼上捷徑( <u>S</u> ) |          |
| ol | 98-1全校 <del>;</del><br>導[1]d | 將配置另存為<br>圖形選項<br>顯示器模式   | •<br>•   |
|    | Micro                        | 新增( <u>W</u> )            | <u>•</u> |
| ·夾 | W.                           | 内容(R)                     |          |

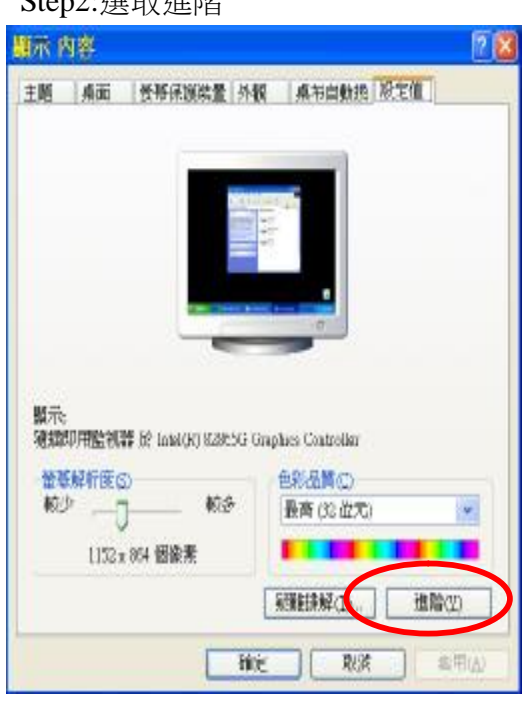

Step2:選取進階

### 校務行政系統操作手冊

#### 仁德醫護管理專科學校

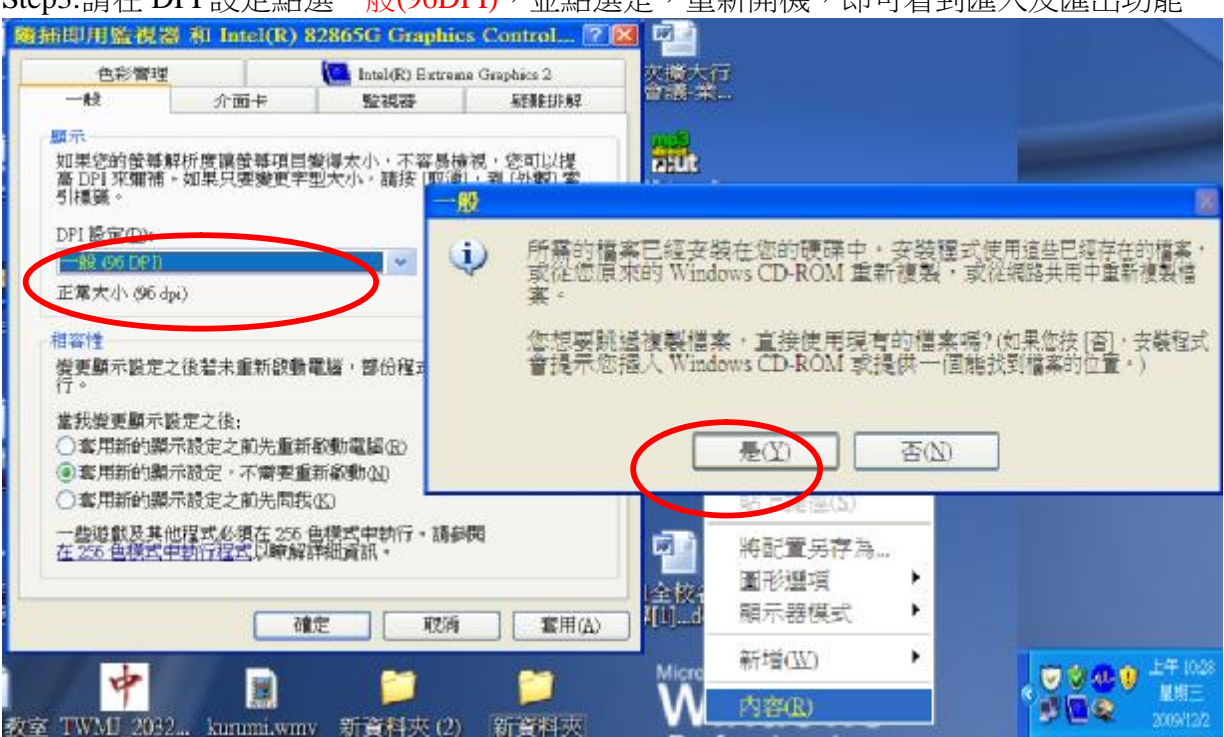

## Step3:請在 DPI 設定點選一般(96DPI),並點選是,重新開機,即可看到匯入及匯出功能

| yr. 系統] (使用者:系統管   | [現省]                                                                 |            |         |                 |
|--------------------|----------------------------------------------------------------------|------------|---------|-----------------|
| 1能00 分類代碼樹00 :     | 工具列(Z) Help                                                          |            |         |                 |
| 极更 代感重整 公告意辞 行行    | 制度数钟 在校坐索引表 員工家引表 畅情说明                                               |            |         |                 |
| 网络自立的              |                                                                      |            |         |                 |
| Rink inter Mas 🕩   | (1) ····································                             | ARMER      |         |                 |
| 1 098號年第1 個明 - 102 | NAME ACCOUNTS   1998   12.00                                         |            |         |                 |
| 主部 一一              |                                                                      |            |         | D. Maket Method |
| 金部・                | 學期代號 00022167 NE 201052004 译本语理学(-                                   | -) 研究 8    | 下 结比供線到 | D) STREET       |
|                    | 42.44 (5431 1回12年47年 単語学型74<br>教師告 讃求時間 第1次 (三6-19407)(1236-19407)(1 | 年級 2 現別 08 |         | 「中生物語」人         |
| * *** •            | <b>浙谷示派推动</b>                                                        |            |         |                 |
| 金郎 •               | ● 課題<br>○ 期末                                                         | (二共務中      | ○ 平時    | (1) 生活          |
|                    | 1.64                                                                 |            |         | 1               |